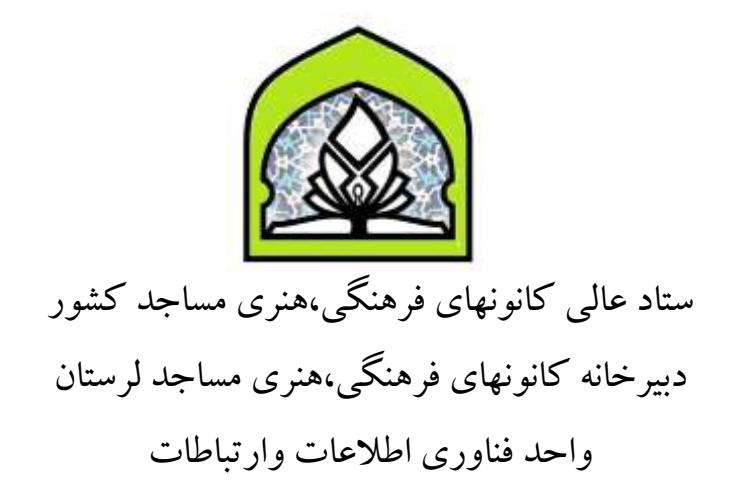

## آموزش مراحل ثبت نام در پرتال بچه های مسجد

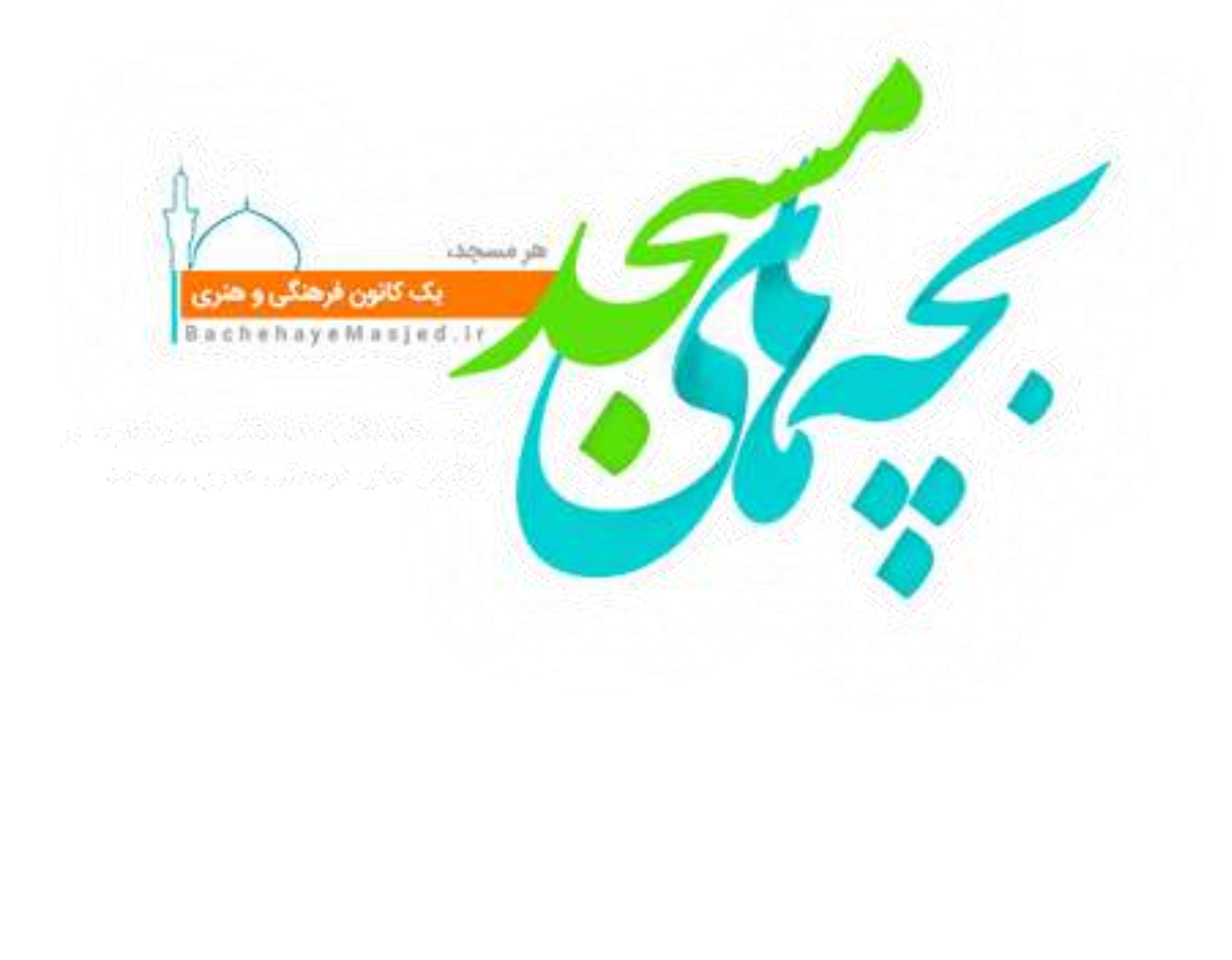

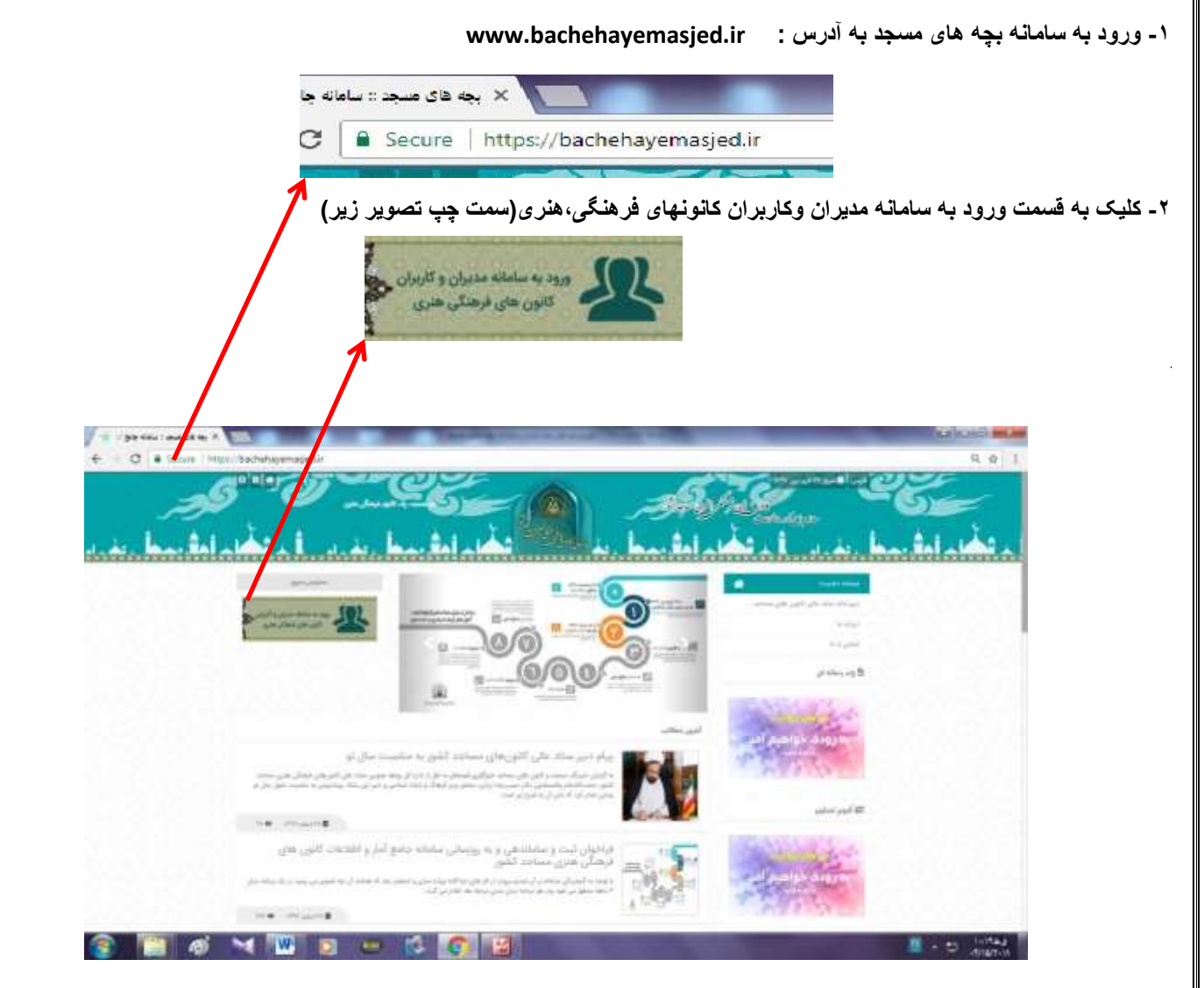

۳-ورود به قسمت دريافت كلمه عبور (قسمت بالا وسمت چپ تصوير زير)

در این قسمت شماره موبایل خود وکد امنیتی که سیستم به شما می دهد را وارد نموده وسپس روی کادر آبی رنگ دریافت کلمه عبور کلیک نمائید.

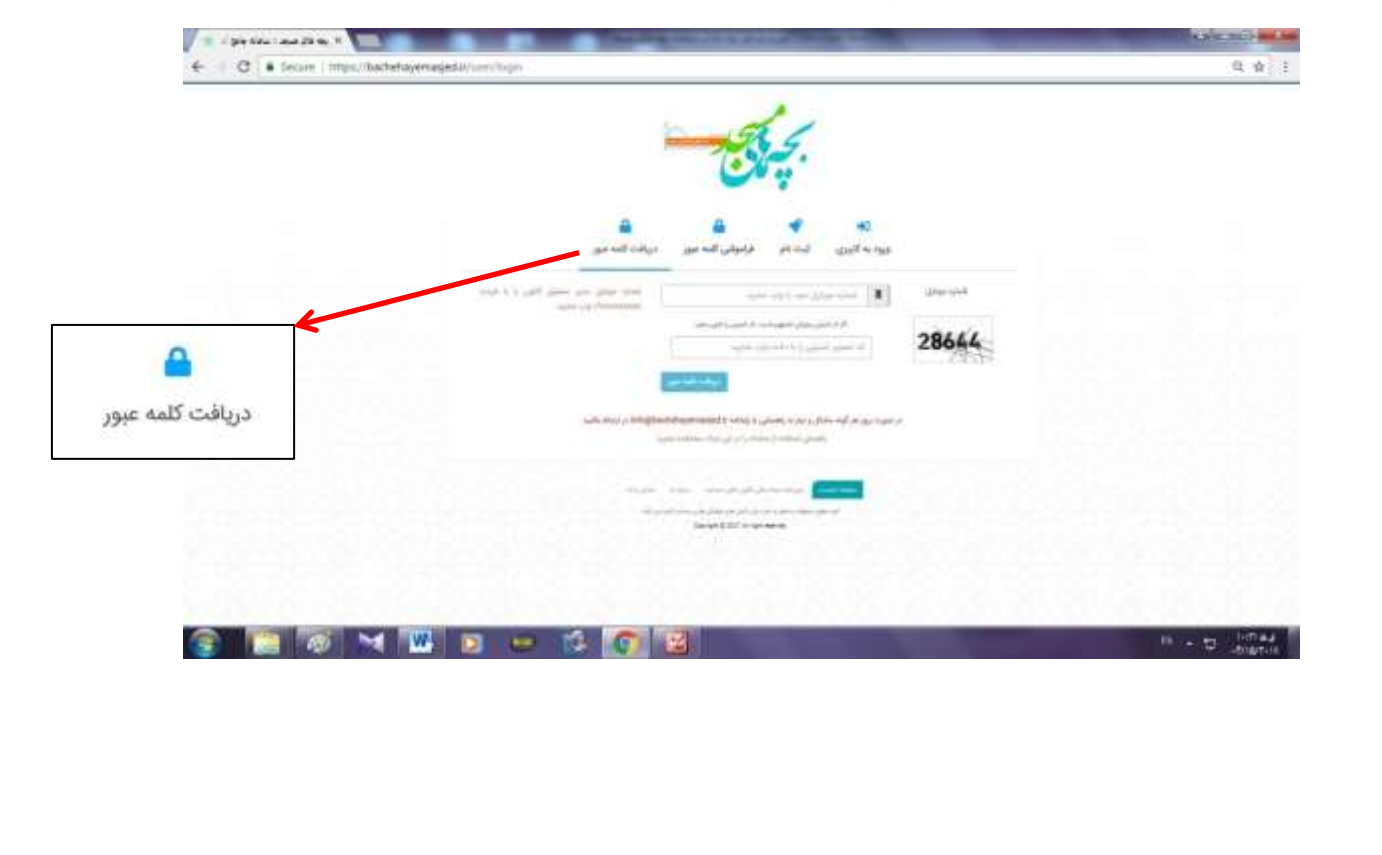

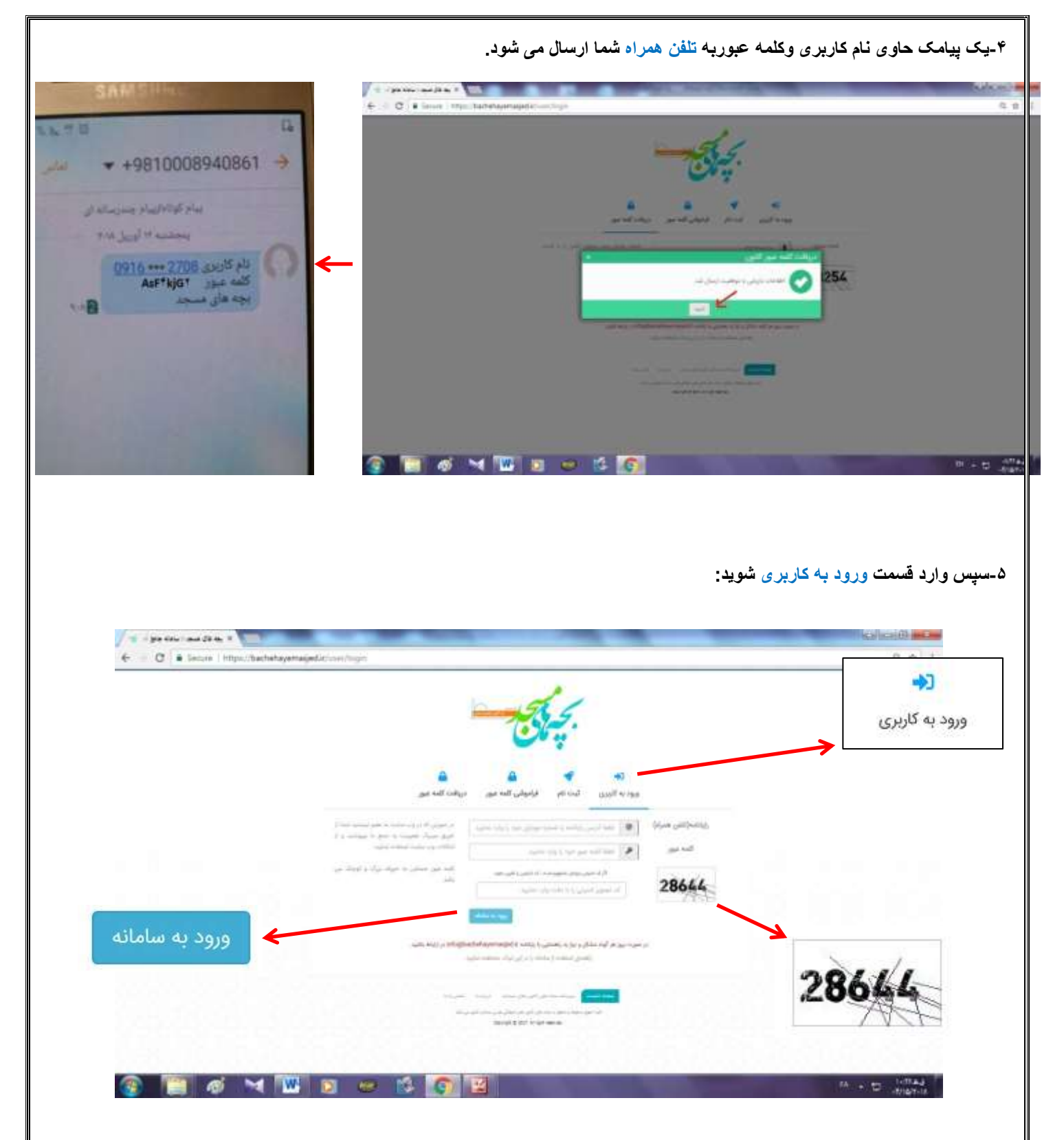

۶-تلفن همراه را خود را در قسمت رایانامه (تلفن همراه)وارد نمانید. همچنین کلمه عبور دریافتی توسط تلفن همراه خود را در قسمت کلمه عبور وارد نموده ودر آخر کد امنیتی را که سایت داده در کادر روبروی آن وارد نمایید و روی کادر آبی ورود به سامانه کلیک نمائید. (شکل بالا)

|                    | بروفایل کاربری                     | مت ذخیرہ تغییرات کلیک نمائید                                                                            | ری را تکمیل وروی قس                        | ت پروفایل کاربر     |
|--------------------|------------------------------------|----------------------------------------------------------------------------------------------------|--------------------------------------------|---------------------|
| yk til Lew Site, X |                                    |                                                                                                    |                                            |                     |
|                    | rat/mar/Bucide                     |                                                                                                    |                                            |                     |
|                    | الم و پرېدک خود الدام نمېرې        | کار زبانله از ست انگرونیکی به اعمیر کنه میر<br>اوری شما اهال بنای زبانه است اعتقا امین به اهال بنای زبا | بواهل کارین                                |                     |
|                    |                                    |                                                                                                    |                                            |                     |
| 10000000000        | · · · · · ·                        | +924 0999                                                                                               | للم كالمانيك                               |                     |
| 202020             | An                                 | 'ء ان                                                                                                   | الم (الرض است)                             |                     |
|                    |                                    | 9. at 1 <sup>-1</sup> to                                                                                | نام هاوادگی (الزامی است)                   |                     |
|                    |                                    |                                                                                                    | للو ردر                                    |                     |
| 8080808            | در این آسست اطلاعات پروائیل خود یا |                                                                                                    | الد على بالزامي است)                       |                     |
|                    | سید یی الین میداوام بکارید         | دينة بالمح                                                                                              | جلسیت (الرامی است)                         |                     |
|                    |                                    | i ja si kai                                                                                             | from Paladi collinger                      |                     |
| 80.8080            |                                    | 1,000                                                                                                   | منحد كالرامي استكا                         |                     |
|                    |                                    | π //                                                                                                    | متود ریاسی مسال<br>الفر، ثابت (الزامی است) |                     |
|                    | 1.<br>                             |                                                                                                    | (162)                                      |                     |
|                    | Elements of the                    |                                                                                                    |                                            |                     |
|                    |                                    |                                                                                                    |                                            | تغييرات             |
|                    | فه نمائيد(تصوير روبرو)             | ی عکس خود را نیز اضا                                                                                    | عپ پروفایل کاربر                           | تغییرات<br>مت سمت چ |
|                    | فه نمائيد(تصوير روبرو)             | ی عکس خود را نیز اضا                                                                                    | ىپ پروفايل كاربر                           | تغییرات             |
|                    | فه نمائید(تصویر روبرو)             | ی عکس خود را نیز اضا                                                                                    | ىپ پروفايل كاربر                           | تغییرات             |
|                    | فه نمائيد(تصوير روبرو)             | ی عکس خود را نیز اضا                                                                                    | عپ پروفایل کاربر                           | تغییرات<br>مت سمت چ |
|                    | فه نمائيد(تصوير روبرو)             | ی عکس خود را نیز اضا                                                                                    | عپ پروفایل کاربر                           | تغییرات             |
|                    | فه نمائید(تصویر روبرو)             | ی عکس خود را نیز اضا                                                                                    | مپ پروفایل کاربر                           | تغییرات             |
|                    | فه نمائید(تصویر روبرو)             | ی عکس خود را نیز اضا                                                                                    | ئپ پروفایل کاربر                           | تغییرات<br>مت سمت چ |
|                    | فه نمائید(تصویر روبرو)             | ی عکس خود را نیز اضا                                                                                    | عپ پروفایل کاربر                           | تغییرات<br>مت سمت چ |
|                    | فه نمائید(تصویر روبرو)             | ی عکس خود را نیز اضا                                                                                    | عپ پروفایل کاربر                           | تغییرات<br>مت سمت چ |
|                    | فه نمائید(تصویر روبرو)             | ی عکس خود را نیز اضا                                                                                    | عپ پروفایل کاربر                           | تغییرات<br>مت سمت چ |
|                    | فه نمائید(تصویر روبرو)             | ی عکس خود را نیز اضا                                                                                    | عپ پروفایل کاربر                           | تغییرات             |
|                    | فه نمائید(تصویر روبرو)             | ی عکس خود را نیز اضا                                                                                    | عپ پروفایل کاربر                           | تغییرات             |
|                    |                                    | ی عکس خود را نیز اضا                                                                                    | عپ پروفایل کاربر                           | تغييرات             |
|                    | فه نمائید(تصویر روبرو)             | ی عکس خود را نیز اضا                                                                                    | عپ پروفایل کاربر                           | تغییرات             |
|                    | فه نمائید(تصویر روبرو)             | ی عکس خود را نیز اضا                                                                                    | عپ پروفایل کاربر                           | تغييرات             |

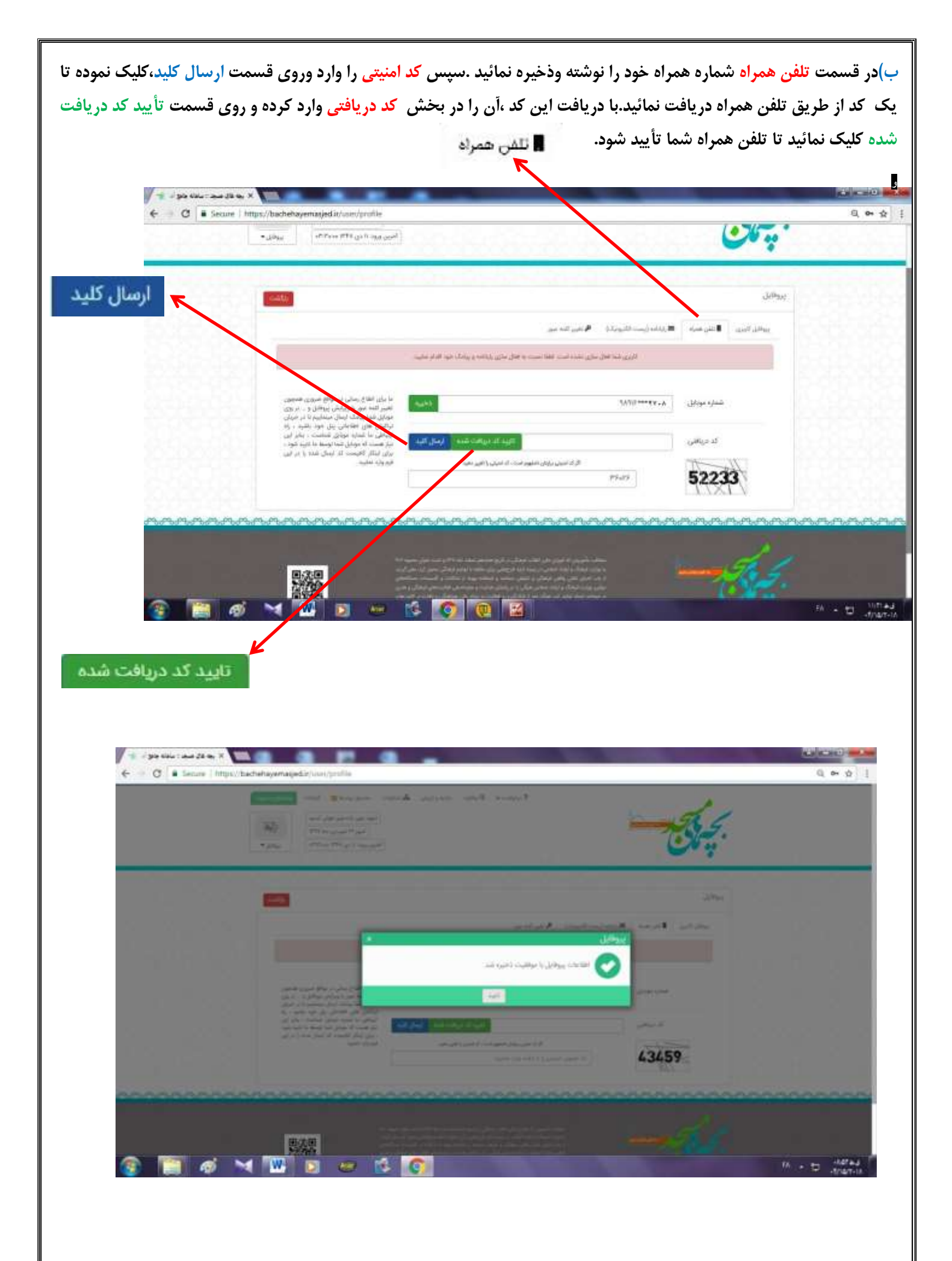

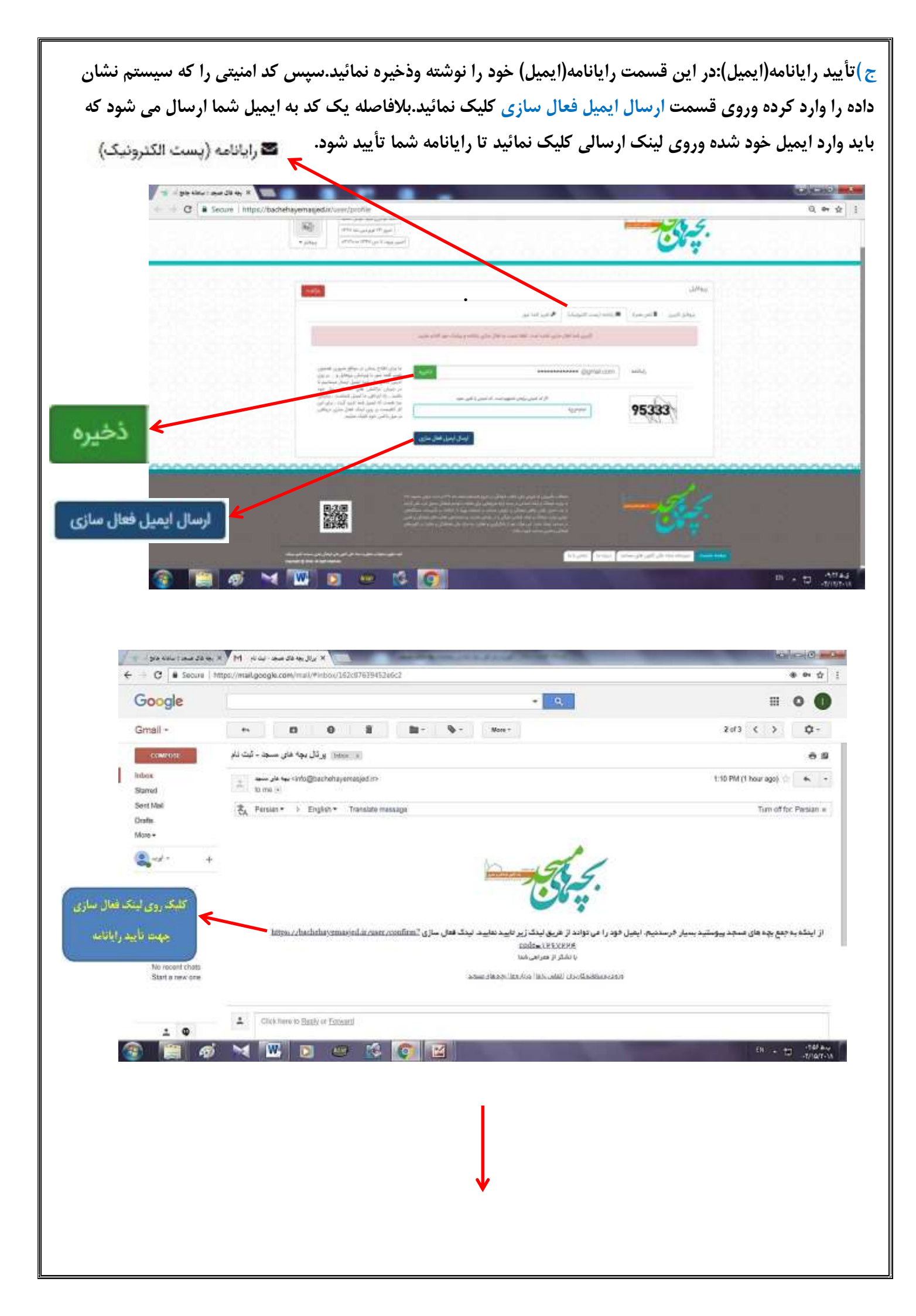

|                                                                                                    | R Ŷ [                                                                                                    |
|----------------------------------------------------------------------------------------------------|----------------------------------------------------------------------------------------------------|
|                                                                                                    | -Al                                                                                                    |
|                                                                                                    |                                                                                                    |
|                                                                                                    | المال ستري و التيب إيكانيا                                                                                                    |
|                                                                                                    |                                                                                                    |
|                                                                                                    |                                                                                                    |
|                                                                                                    | and Tana Andre Santa and Santa and S                                                                                                    |
|                                                                                                    |                                                                                                    |
|                                                                                                    |                                                                                                    |
|                                                                                                    |                                                                                                    |
|                                                                                                    |                                                                                                    |
|                                                                                                    |                                                                                                    |
| 👔 📳 🚳 🖂 🚾 🖬 🖉 🥵 🚺                                                                                                    | n + D - Anaj<br>Antra-                                                                                                    |
| ، برای اولین بار در قسمت <mark>دریافت کلمه</mark> د                                                                                                    | مه عبور:در این قسمت با نوشتن کلمه عبور قبلی(همان رمزی که                                                                                                    |
| وا، ونوشتن رمز عبور اختياري توسط شما                                                                                                    | امانه بچه های مسجد به تلف همراه شما ارسال شده) در کادر ا                                                                                                    |
|                                                                                                    |                                                                                                    |
| ما تبت می شود که جهت ورودهای بعدی                                                                                                    | وتکرار ان در کادر سوم ودر نهایت دخیره آن، دلمه عبور جدید س                                                                                                    |
| عيور                                                                                                    | آن استفاده می کنید(تصویر زیر). 🖉 تغییر کلمه                                                                                                    |
| and Dill by Able X                                                                                                    |                                                                                                    |
| Secure   https://bachehayemasjed.ir/user/profile                                                                                                    |                                                                                                    |
| المستى بيرداده بيانوند عزيز خوش أنديد                                                                                                    | hand 1                                                                                                    |
|                                                                                                    | the second second second second second second second second second second second second second second second se                                                                                                    |
| النور 13 فروذین منه ۱۳۹۷<br>النون وید 17 فروذین ۲۸ ۱۳۹۷                                                                                                    |                                                                                                    |
| سور ۲۶ فرویس منه ۱۳۹۷<br>آشوین ورود ۲۶ فرویس که ۱۳۹۷<br>ایوانی ۲                                                                                                    |                                                                                                    |
| التون وية فوردس به ٢٢٩٢<br>التون وية 27 فوردس ٢٩٩٤<br>التون وية 27 فوردس ٢٩٩٤                                                                                                    |                                                                                                    |
| التون 12 قور دی ۲۲ اور دی به ۲۳ اور دی الاترین<br>۱۳ ۲۹ و بر دی ۲۳ قور دی ۲۳ ۲۹ و بر دی الاترین<br>۱۳ ۲۹ و بر دی ۲۳ قور دی ۲۳ قور دی ۲۳ تو اور دی الاترین                                                                                                    | ی وی ایل<br>پروایل                                                                                                    |
| المور 17 قرودی می ۲۳ اور این الا ۲۳ اور این الا ۲۳ اور این الا ۲۳ اور این الا ۲۳ اور این الا ۲۳ اور این الا ۲۳ اور این الا ۲۳ اور این الا ۲۳ اور این الا ۲۳ الا این الا ۲۰ الا الا الا الا الا الا الا الا الا ال                                                                                                    | یروفایل<br>پروفایل<br>ایتان الیت الله عراد الله الله میراد الله میراد الله میر                                                                                                    |
| المور ۲۵ قورینی ۲۳ الا الا الا<br>الموں وقاد ۲۶ قورینی ۲۳۱۷ الا<br>الا الا الا الا الا الا الا الا الا                                                                                                    | یروفایل<br>پروفایل<br>میان اتبت الف مراد الازانید (بست فاندونکا الامی الله میر<br>کته میر فعلی ( البت عور نشی خود را وارد نشید                                                                                                    |
| التوريز 12 قوديدي ستريز<br>التوريز 12 قوديدي ستريز<br>التوريز ويلاد 12 قوديدي ستريز<br>التوريز ويلاد 12 قوديدي المراسي<br>د الميت بيل شما با صفر سورد و الفلامات<br>التوريز و الفلامات<br>التوريز و الفلامات<br>التوريز و الفلامات<br>التوريز و الفلامات<br>التوريز و الفلامات<br>التوريز و الفلامات<br>التوريز و الفلامات                                                                                                    | یروفایل<br>یروفایل<br>میران آلیت اللی میراد کارانده (یست الایونرک) الا امیر للله میر<br>کلمه میرم قطی اللیه میرو خلی خود را وارد ندایید<br>کلمه میرم جدید الله میرو جدید خود را وارد ندایید                                                                                                    |
| التوريز 27 قوريدين منه المالي المالي المالي من المالي المالي مالي                                                                                                    | یروفانیل<br>یروفانیل<br>موافل البیت النف میره الزیاده (پیت فالیونیک) الا الیویر للته میر<br>کلمه میر فطی البت میرونی خرد را وارد نبایی<br>کلمه میروجدید الله میرو جدید الله میروجدید خرد را وارد نبایید                                                                                                    |
| نجوز ۲۵ قودیدی سه ۲۳ است.<br>التون ویه ۲۳ قورتی که ۲۳ ۲<br>بوانی ۲<br>بوانی ۲<br>بوانی ۲<br>بوانی ۲<br>بوانی ۲<br>بوانی ۲<br>بوانی ۲<br>بوانی ۲<br>بوانی ۲<br>بوانی ۲<br>بوانی ۲<br>بوانی ۲<br>بوانی ۲<br>بوانی ۲<br>بوانی ۲                                                                                                    | یروفانیل<br>یروفانیل<br>مواجل الیت النف میرد از ارتبایه (یست فلیونیک) المیر لمه میر<br>کلمه مور فحلی الیت مورد حلی خود را وارد نباید<br>کلمه مور جدید الله میرو جدید خود را وارد نباید<br>الکار کلمه مور جدید الله میرو جدید خود را وارد نباید                                                                                                    |
| المور ۲۵ قوردی ۲۳ المرادی که ۲۳۱۷<br>المور وی ۲۶ قوردی ۲۳ قوردی الته مور خود کوت بنیو<br>در منذ و گهاری للته مور خود کوت بنیو<br>در منذ و گهاری للته مور خود کوت بنیو<br>در مین و گود زیره از این خور استانه با<br>در میز و گواری للته مور خود کوت بنیو<br>در میز و گواری للته مور خود کوت بنیو<br>در میز و گوان تعمی خود در از این خرا مستانه با<br>در میز و گوان تعمی خود در از این خرا مستانه با<br>در میز و گوان تعمی خود در از این خرا مستانه با<br>در میز و گوان تعمی خود در از این خرا میزه در این خرا<br>در میز و گوان تعمی خود در این خرا میزه در این خرا<br>در میز و گوان تعمی خود در این خرا مستانه با<br>در میز و گوان تعمی خود در این خرا مستانه این خود این خود این خود<br>در میزه در این خرا میزه در این خرا میزه در این خرا<br>میزان با در میزه در این خرا میزه در این خرا<br>در میزان کود در این خرا میزه در این خرا<br>در میز از در خران از این خرا<br>میزان کود در میزه در این خرا میزه در این خرا<br>در میزان کود در خران این خرا<br>میزان کود در خران این خرا<br>در میزان کود در میزه در این خرا<br>در میزان کود در خران این خرا<br>در میزان کود در میزه در میزه در این خرا<br>در میزان کود در میزه در میزه در میزه در میزه در این خرا<br>در میزه در میزه | یروفایل<br>یروفایل<br>مواجل البت اللہ میں کاراند (یہ میں اللہ میں<br>مواجل البت اللہ میں کار اللہ میں اللہ میں<br>کام عور خطی اللہ عور خدید خود را وارد ساید<br>کلمہ عور جدید اللہ تایید کلم عیر خود را وارد ساید<br>نگار کلمه عور جدید اللہ تایید کلم عیر خود را وارد ساید                                                                                                    |
| تور ۲۵ فودی به ۲۳ ۲ نود تو تورید به ۲۳ ۲ نود تورید تورید به ۲۳ ۲ نود تورید تورید ت                                                   | یروانل<br>یروانل<br>مواد است<br>مواد است                                                                                                    |
|                                                                                                    | یروانایل<br>یروانایل<br>مالی میرونایل<br>مالی میرونایی است است سالی میرود میرود این از مالید<br>مالی میرودی این میرودی این از مالید<br>مالی میرودی این میرودی این از مالید<br>مالی میرودی این از مالید<br>مالی میرودی این از مالید<br>مالی میرودی این از مالید<br>مالی میرودی این از مالید<br>مالی میرودی این از مالید<br>مالی میرودی این از مالید<br>مالی میرودی این از مالید<br>مالی میرودی این از مالید<br>مالی میرودی این از مالید<br>مالی میرودی این از مالید<br>مالی میرودی این از مالید<br>مالی میرودی این از مالید<br>مالی میرودی این از مالید<br>مالی میرودی این میرودی این از مالید<br>مالی میرودی این میرودی این میرودی این میرودی این میرودی این میرودی این میرودی این میرودی این میرودی این میرودی این میرودی این میرودی این میرودی این میرودی این میرودی این میرودی میرودی این میرودی این میرودی میرودی میرودی این میرودی این میرودی این میرودی میرودی این میرودی میرودی میروی میرودی میرودی میرودی میرودی میرودی میرودی میرودی میرودی میرودی میرودی میرودی میرودی میروی میروی میرودی میرودی میرودی میرودی میرودی میرودی م                                                                                                    |
|                                                                                                    | یروانل<br>ایروانل<br>ایران این اس اس ایرون<br>ایران این اس اس ایرون<br>ایران این اس اس ایرون<br>ایران این اس اس ایرون<br>ایران این اس اس ایرون<br>ایران ایرو<br>ایران ایرو<br>ایران ایرو<br>ایروان ایرو<br>ایرو<br>ای<br>ایرو<br>ای<br>ای<br>ایرو<br>ای<br>ایرو |
|                                                                                                    | یون ایل<br>یون ایل<br>یون ایل<br>یون ایل<br>که میر خطی شایع می ایل ایس می<br>که میر خطی شایع می ایس می<br>که میر خطی شایع می خود را دارد ساید<br>کار گامه میر جدید آن میر جدی خود را دارد ساید<br>کار گامه میر جدید آن میر جدی خود را دارد ساید<br>کار گامه میر جدید آن میر جدی خود را دارد ساید<br>کار گامه میر جدید آن میر جدید خود را دارد ساید<br>کار گامه میر جدید<br>کار گامه میر خود را دارد ساید<br>کار گامه میر خود را دارد ساید<br>کار گام میر خود را دارد ساید<br>کار گام میر خود را دارد ساید<br>کار گام میر خود را دارد ساید<br>کار گام میر خود را دارد ساید<br>کار گام میر خود را دارد ساید<br>کار گام میر خود را دارد ساید<br>کار گام میر خود را دارد ساید<br>کار گام میر خود را دارد ساید<br>کار گام میر میر میر میر میر میر میر میر میر می                                                                                                    |
|                                                                                                    | یروانی<br>یروانی<br>ایران ایس ایران ایس ایران<br>ایران ایس ایران ایس ایران<br>ایران ایس ایران ایس ایران<br>ایس ایران ایس ایران<br>ایس ایران ایس ایران<br>ایس ایران ایران ایران<br>ایران که مور جند<br>ایس ایران ایران ایران<br>ایران که مور جند<br>ایس ایران ایران ایران<br>ایران ایران ایران<br>ایران ایران ایران<br>ایران ایران ایران<br>ایران ایران ایران<br>ایران ایران<br>ایران ایران<br>ایران ایران<br>ایران ایران<br>ایران ایران<br>ایران ایران<br>ایران ایران<br>ایران ایران<br>ایران ایران<br>ایران ایران<br>ایران ایران<br>ایران ایران<br>ایران ایران<br>ایران ایران<br>ایران<br>ایران<br>ایر                                                                                                    |
|                                                                                                    | یووانل<br>یووانل<br>اوری الی ایس الی می الی ایس الی ایس الی ایس الی ایس الی ایس الی ایس الی ایس الی ایس الی ایس الی ایس ال<br>الی الی الی الی الی الی الی الی الی الی                                                                                                    |
|                                                                                                    | یوه این<br>مراک آمی اس می<br>مراک آمی اس می می<br>مراک آمی اس می می<br>مراک آمی اس می می<br>مراک آمی اس می می<br>مراک آمی اس می<br>مراک آمی اس می<br>مراک آمی آمی آمی آمی آمی آمی آمی آمی آمی آمی                                                                                                    |
|                                                                                                    | یون ان<br>ایران<br>ایران                                                               |
|                                                                                                    | میشنان<br>میدوند.<br>میدوند.<br>مید                                                                                                    |

در مرحله بعد در کادر اطلاعات کانون کدشناسایی ۱٦ رقمی کانون را وارد کرده واستان وشهرستان مورد نظر را انتخاب وسپس روی قسمت بررسی و فعال سازی کلیک می نمائیم.

|  |                                                                                                    | ÷                                                                                                    | - de                         |  |
|--|----------------------------------------------------------------------------------------------------|----------------------------------------------------------------------------------------------------|------------------------------|--|
|  |                                                                                                    | اطلاعات كالون                                                                                                    | 1                            |  |
|  | می اینا اطلبان در ۱۸ محمد کمی شود وارد محمد<br>با در میانند وصفایی اصلی<br>۱۵ در ایرینا بیشه                                                                                                    | California, Contra<br>Solar of a particular<br>Solar of a particular                                                                                                    |                              |  |
|  | المحافظة مركز كالتر محارا وتداخلوه                                                                                                    | the same of the same of the sa |                              |  |
|  | [مستعلية                                                                                                    | مستود المالي المساط                                                                                                    | in pill in call and prior of |  |
|  | (•                                                                                                    | معدد الاس<br>الم                                                                                                    | ( 144)<br>                   |  |
|  | and and a set                                                                                                    |                                                                                                    |                              |  |
|  |                                                                                                    | and a                                                                                                    | -                            |  |
|  | C C C C C C C C C C C C C C C C C C C                                                                                                    | 31989-256                                                                                                    | . e.                         |  |
|  |                                                                                                    | 200000.000                                                                                                    | 1100.201.44                  |  |
|  |                                                                                                    | allowations!                                                                                                    | Second Second                |  |
|  | Contraction of the local division of the local division of the loc | ta page as                                                                                                    | مىنى دەن<br>مەنبە بەر        |  |
|  |                                                                                                    | a second                                                                                                    |                              |  |
|  |                                                                                                    | 2000                                                                                                    | East at                      |  |

در مرحله بعد سیستم به صورت خودکار قسمت بازبینی وبه روز رسانی را بالا می آورد که در این مرحله،روی کادر به روز رسانی کلیک می نماییم که در آن شناسنامه کانون طی ۵ گام اصلاح و یا تایید میشود.

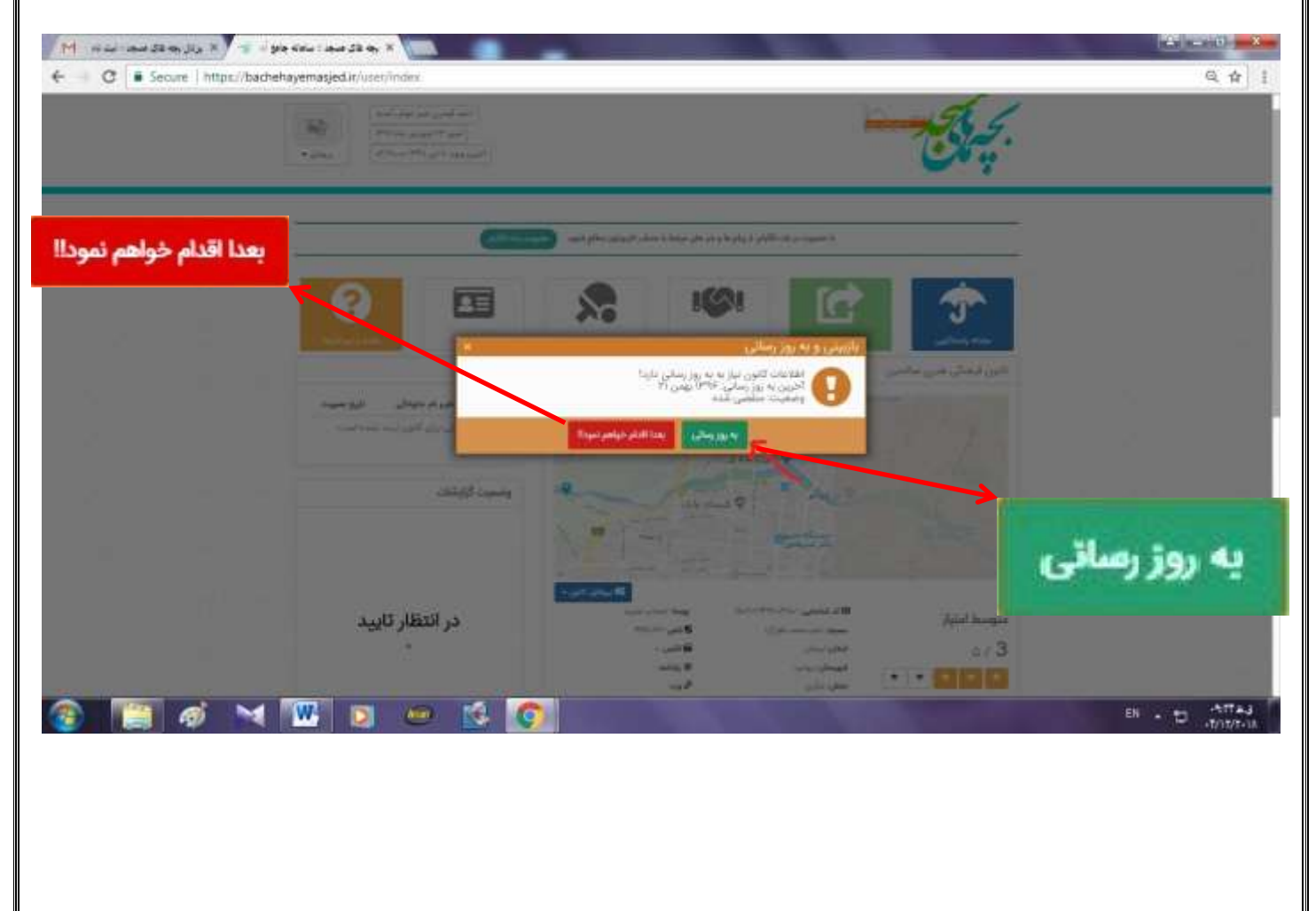

| C Secure https://bachehayemasjed.iv/kanotv/p                                                                                                    | nofile#step(]                                                                                                    |                                                          |                                                                                                    | 6964          |
|----------------------------------------------------------------------------------------------------|----------------------------------------------------------------------------------------------------|----------------------------------------------------------|----------------------------------------------------------------------------------------------------|---------------|
| And a second second sec | C > post prove and the last of a post prove and the last of a post prove and the last of a post prove and the last prove and the last prove an | المستعاقبين الترقيب ومتراوين                             | بچری                                                                                                    |               |
|                                                                                                    |                                                                                                    | <u>es e e so-e</u>                                       | ويرابض فتامناه كاري                                                                                                    |               |
|                                                                                                    | 2427                                                                                                    | andra internation and and and and and and and and and an |                                                                                                    |               |
| اور و به روز بیشی آن ها در<br>این این هم افضا به روز به                                                                                                    | ی بہتی اینا ملحق مائیات کا<br>مورد سطح مورد کا تالی ہو                                                                                                    | Betafffration                                            | الد شتسانی (الوانی اسب)                                                                                                    |               |
| ین مارید در اسلام مانسی<br>اید مانش گاهند می کود                                                                                                    | الفحش والالتحاق الك.<br>افحش والقدام في است جب<br>الاون جيدا يتخل الافت طار الا                                                                                                    | العكلين                                                  | دم کانون را توامی است                                                                                                    |               |
| م به رو رمان و مانلین                                                                                                    | دورهای استان اهیستان از دا ام<br>مطوعا                                                                                                    | Elationer piel                                           | فرمست (ازامی است)                                                                                                    |               |
| and the states and the                                                                                                    | الله لغاية تقي ط و موالل هاي<br>كوند Pression 2 Pression                                                                                                    | [                                                        | (contraction of the                                                                                                    |               |
|                                                                                                    |                                                                                                    | ( فقد (                                                  | مواهيت إدومن أست                                                                                                    |               |
|                                                                                                    |                                                                                                    | • Shiller                                                | محل الاون (الرامي المدن)                                                                                                    |               |
|                                                                                                    |                                                                                                    | • من <del>الله</del>                                     | کلوں معن                                                                                                    |               |
|                                                                                                    |                                                                                                    | ###\$030                                                 | تقن ثابت                                                                                                    |               |
| 📉 👩 🖂 🕅 🗖                                                                                                    | m 16 6                                                                                                    |                                                          | and the second second se | 11 . 10 ATTAJ |

|                                              |                                                                                             |                                                                                                    | 27 C                     |
|----------------------------------------------|---------------------------------------------------------------------------------------------|----------------------------------------------------------------------------------------------------|--------------------------|
|                                              | · alignet · · · · · · · · · · · · · · · · · · ·                                             |                                                                                                    | 0                        |
|                                              | 11                                                                                          |                                                                                                    |                          |
|                                              |                                                                                             |                                                                                                    |                          |
|                                              | - All                                                                                       |                                                                                                    | 600 BERLEY BERLEY BERLEY |
|                                              |                                                                                             |                                                                                                    |                          |
|                                              |                                                                                             |                                                                                                    | فتقره حبرت               |
|                                              | المحمد بحد معا مورخان وربي محمد الالالية                                                    |                                                                                                    | والد على                 |
|                                              |                                                                                             | 15. HE HE                                                                                                    |                          |
|                                              | المانات مسيح / از بلوي منطق سليمان کا به مورد تقور:<br>مسيح به امراحه اسام اسيمه العام معير |                                                                                                    |                          |
|                                              |                                                                                             | to the second second se | Apres 2.1                |
|                                              |                                                                                             | الدينية تولى                                                                                                    | subly spec               |
|                                              |                                                                                             |                                                                                                    | Jalian Gran              |
|                                              |                                                                                             |                                                                                                    | Nilled with              |
|                                              |                                                                                             |                                                                                                    | Menervos                 |
|                                              | basic bear                                                                                  |                                                                                                    |                          |
|                                              |                                                                                             |                                                                                                    |                          |
|                                              |                                                                                             |                                                                                                    |                          |
|                                              |                                                                                             | and and and and and and and and and and                                                                                                    | عيقي فيغ                 |
|                                              |                                                                                             | <u>/</u>                                                                                                    | HA - 1                   |
|                                              |                                                                                             |                                                                                                    |                          |
| K                                            |                                                                                             |                                                                                                    |                          |
| 1. A. 1. 1. 1. 1. 1. 1. 1. 1. 1. 1. 1. 1. 1. |                                                                                             |                                                                                                    |                          |
| قبلی ا کام                                   | 20,6                                                                                        |                                                                                                    |                          |
| A                                            |                                                                                             |                                                                                                    |                          |
|                                              |                                                                                             |                                                                                                    |                          |
|                                              |                                                                                             |                                                                                                    |                          |
|                                              |                                                                                             |                                                                                                    |                          |
|                                              |                                                                                             |                                                                                                    |                          |
|                                              |                                                                                             |                                                                                                    |                          |
|                                              |                                                                                             |                                                                                                    |                          |
|                                              |                                                                                             |                                                                                                    |                          |
|                                              |                                                                                             |                                                                                                    |                          |
|                                              |                                                                                             |                                                                                                    |                          |
|                                              |                                                                                             |                                                                                                    |                          |
|                                              |                                                                                             |                                                                                                    |                          |
|                                              |                                                                                             |                                                                                                    |                          |

| an Ja X 🚽 dipe Warman Ja en X 🚺                                                                                                    |                                                                                                    |                                                                                                    | Constantion                                  |
|----------------------------------------------------------------------------------------------------|----------------------------------------------------------------------------------------------------|----------------------------------------------------------------------------------------------------|----------------------------------------------|
| cure https://bachehayemasjed/ir/kanon/profile                                                                                                    | etap-3                                                                                                    |                                                                                                    | @ Q 1                                        |
| +32mi (#17mi)                                                                                                    | n Transmark                                                                                                    |                                                                                                    |                                              |
| 100-202005200000                                                                                                    |                                                                                                    |                                                                                                    | No.                                          |
|                                                                                                    |                                                                                                    | وبرارش لللمات الذون                                                                                      |                                              |
|                                                                                                    | and and and and and and and and and and                                                                                                    |                                                                                                    |                                              |
| ي كلوريا بدين بعلى لند م                                                                                                    | Ani un ani un ani ani ani ani ani ani ani ani ani an                                                                                                    |                                                                                                    |                                              |
|                                                                                                    | الوى ويدمايت فود وتبوي 100 وارد ندايد                                                                                                    | وسيار الال                                                                                               |                                              |
|                                                                                                    | *                                                                                                    | طبي                                                                                                    |                                              |
|                                                                                                    | • state to UR of                                                                                                    | مېزى فاليه (ار هله)                                                                                      |                                              |
|                                                                                                    | • Sale state                                                                                                    | وشعيرت للرقو                                                                                             |                                              |
|                                                                                                    | et and the second second secon | 0 <sup>ff_m</sup>                                                                                        |                                              |
|                                                                                                    | سترداد المراجع                                                                                                    |                                                                                                    |                                              |
|                                                                                                    | - P                                                                                                    |                                                                                                    |                                              |
| كبرتنى كبرستى                                                                                                    |                                                                                                    | 10,01                                                                                                    |                                              |
|                                                                                                    |                                                                                                    |                                                                                                    |                                              |
| 11                                                                                                    |                                                                                                    |                                                                                                    |                                              |
| می اور ایک کی ایک کی ایک کی ایک کی ایک کی ایک کی ایک کی ایک کی ایک کی کی کی کی کی کی کی کی کی کی کی کی ک                                                             | ک کا<br>جابجا کردن مکان نما روی استان و ش<br>عدی کلیک نمائید.                                                                                                    | یی):در این بخش با<br>ده وروی دکمه گام ب                                                                  | ر <mark>م (مکان نما</mark><br>مشخص نمو       |
| می و کی کی کی کی کی کی کی کی کی کی کی کی کی                                                                                                    | کان نما روی استان و ش<br>جابجا کردن مکان نما روی استان و ش<br>عدی کلیک نمائید.                                                                                                    | یی):در این بخش با<br>ده وروی دکمه گام ب                                                                  | <mark>رم(مکان نما</mark><br>مشخص نمو         |
| بی خود،مکان دقیق مس<br>نمهر خود،مکان دقیق مس<br>ttps://bachehayemasjed.ir/karron/profile#st                                                                          | جابجا کردن مکان نما روی استان و ش<br>عدی کلیک نمائید.                                                                                                    | یی):در این بخش با<br>ده وروی دکمه گام ب                                                                  | <mark>رم(مکان نما</mark><br>مشخص نمو         |
| ای کی کی کی کی کی کی کی کی کی کی کی کی کی                                                                                                    | جابجا کردن مکان نما روی استان و ش<br>عدی کلیک نمائید.                                                                                                    | یی):در این بخش با<br>ده وروی دکمه گام ب<br>ممریست                                                        | <mark>رم(مکان نما</mark><br>مشخ <i>ص</i> نمو |
| س خود،مکان دقیق مس<br>نبهر خود،مکان دقیق مس<br>(hpt//bachehayemasjed.ir/kanon/profile#gt                                                                             | جابجا کردن مکان نما روی استان و ش<br>عدی کلیک نمائید.                                                                                                    | یی):در این بخش با<br>ده وروی دکمه گام ب<br>مور مستون                                                     | رم(مکان نما<br>مشخص نمو                      |
| نىپەر خود،مكان دقىق مىس<br>ئىپەر خود،مكان دقىق مىس<br>ttp://bachehayemasjed.ir/kanon/profile#st                                                                      | جابجا کردن مکان نما روی استان و ش<br>عدی کلیک نمائید.                                                                                                    | یی):در این بخش با<br>ده وروی دکمه گام ب<br>میشینست                                                       | ارم(مکان نما<br>مشخص نمو                     |
| ی کی خود،مکان دقیق مس<br>تبهر خود،مکان دقیق مس<br>ttp://bachehayemasjed.ir/kanon/profile#st                                                                          | جابجا کردن مکان نما روی استان و ش<br>عدی کلیک نمائید.                                                                                                    | یی):در این بخش با<br>ده وروی دکمه گام ب<br>مربع عصصه ایس                                                 | ارم (مکان نما<br>مشخص نمو                    |
| نىھر خود،مكان دقيق مىس<br>ئىھر خود،مكان دقيق مىس<br>ttp://bachehayemasjed.ir/kanon/profile#st                                                                        | جابجا کردن مکان نما روی استان و ش<br>عدی کلیک نمائید.                                                                                                    | یی):در این بخش با<br>ده وروی دکمه گام ب<br>میشانست                                                       | ارم(مکان نما<br>مشخص نمو                     |
| نیهر خود،مکان دقیق مس<br>تیهر خود،مکان دقیق مس<br>(tp://tachehayemasjed.ir/kanon/profile#s                                                                           | جابجا کردن مکان نما روی استان و ش<br>عدی کلیک نمائید.                                                                                                    | یی):در این بخش با<br>ده وروی دکمه گام ب<br>مربع مسم مین                                                  | ا <mark>رم(مکان نما</mark><br>مشخص نمو       |
| نىھر خود،مكان دقيق مىس<br>بىھر خود،مكان دقيق مىس<br>ttp://bachehayemasjed.ir/kanon/profile#st                                                                        | جابجا کردن مکان نما روی استان و ش<br>عدی کلیک نمائید.                                                                                                    | یی):در این بخش با<br>ده وروی دکمه گام ب<br>میم منسب این                                                  | ارم(مکان نما<br>مشخص نمو                     |
| تىھر خود،مكان دقيق مىس<br>تىھر خود،مكان دقيق مىس<br>ttp://tachehayemasjed.ir/kanon/profile#s                                                                         | جابجا کردن مکان نما روی استان و ش<br>عدی کلیک نمائید.                                                                                                    | یی):در این بخش با<br>ده وروی دکمه گام ب<br>مربع منسب تین                                                 | ارم (مکان نما<br>مشخص نمو                    |
| نىپەر خود،مكان دقىق مىس<br>ئىپەر خود،مكان دقىق مىس<br>بەك سە يىپ بولا سە يىپ بولا<br>بەر بەر بەر بىر بىر بولا بە يىپ بولا<br>بىر بىر بىر بىر بىر بىر بىر بىر بىر بىر | جابجا کردن مکان نما روی استان و ش<br>عدی کلیک نمائید.                                                                                                    | یی):در این بخش با<br>ده وروی دکمه گام ب<br>میشانستانی                                                    | ارم (مکان نما<br>مشخص نمو                    |
| نیهر خود،مکان دقیق مس<br>تیهر خود،مکان دقیق مس<br>ttp://tachehayemasjed.ir/kanon/profile#st                                                                          | جابجا کردن مکان نما روی استان و ش<br>عدی کلیک نمائید.                                                                                                    | یی):در این بخش با<br>ده وروی دکمه گام ب<br>مربع مسمه تین<br>ا                                            | ارم(مکان نما<br>مشخص نمو                     |
| نىپەر خود،مكان دقىق مىس<br>ئىپەر خود،مكان دقىق مىس<br>(بەر ئەردەمكان دقىق مىس<br>(بەر ئەر ئەر ئەر ئەر ئەر ئەر ئەر ئەر ئەر ئ                                          | جابجا کردن مکان نما روی استان و ش<br>عدی کلیک نمائید.                                                                                                    | یی):در این بخش با<br>ده وروی دکمه گام ب<br>مربق هششه آلوی                                                | ارم(مکان نما<br>مشخص نمو                     |
| نىھر خود،مكان دقيق مىس<br>بەھر خود،مكان دقيق مىس<br>بەلەر بارىچە يىن بار ا                                                                                           | مابجا کردن مکان نما روی استان و ش<br>عدی کلیک نمائید.<br>موجا<br>موجا<br>موجا<br>موجا<br>موجا<br>موجا<br>موجا<br>موجا                                                                                                    | یی):در این بخش با<br>ده وروی دکمه گام ب<br>مربع عنامه این                                                | ارم (مکان نما<br>مشخص نمو                    |
| نیهر خود،مکان دقیق مس<br>نیهر خود،مکان دقیق مس<br>tp://bachehayemasjed.ir/kanon/profile#st                                                                           | جابجا کردن مکان نما روی استان و ش<br>عدی کلیک نمائید.<br>مونی استان و ش<br>مونی استان و ش<br>مونی استان و ش<br>مونی استان و ش<br>مونی استان و ش<br>مونی استان و ش<br>مونی استان و ش<br>مونی استان و ش                                                                                                    | یی):در این بخش با<br>ده وروی دکمه گام ب<br>مربق شنسه آنون<br>مربق شنا ا                                  | ارم(مکان نما<br>مشخص نمو                     |
| نىپەر خود،مكان دقىق مىس<br>ئىپەر خود،مكان دقىق مىس<br>بەلدەب سەجاد سى جاد<br>بېرى ئېرى ئېرى ئېرى ئېرى ئېرى ئېرى ئېرى ئ                                               | جابجا کردن مکان نما روی استان و ش<br>عدی کلیک نمائید.<br>هوی استان و ش<br>هوی استان و ش<br>هوی استان و ش<br>هوی استان و ش<br>هوی استان و ش<br>هوی استان و ش<br>هوی استان و ش<br>هوی استان و ش<br>هوی استان و ش                                                                                                    | یی):در این بخش با<br>ده وروی دکمه گام ب<br>مربق عنایت آمن<br>این میناند<br>این میناند<br>این میناند<br>ا | ارم (مکان نما<br>مشخص نمو                    |

| يامة جلي أن 🐂 🗙 وزال به على عنها. ابت | X # 82 me                                      | and the second second second second second second second second second second second second second second second                                                                                                    |                                                        | 8 - 0       |
|---------------------------------------|------------------------------------------------|----------------------------------------------------------------------------------------------------|--------------------------------------------------------|-------------|
| C Secure   https://bachehayen         | asjed.ir/kanon/profile#step-5                  |                                                                                                    |                                                        | <u>ଜ</u> ରୀ |
|                                       | ац.<br>                                        |                                                                                                    | ويرابش شاسامه كانون                                    |             |
|                                       | اللميلي مكان تعلي اللية والمال.<br>مع          | شاهده کامی افغان افغان<br>کار این کار نیز کر                                                                                                    | 00000                                                  |             |
|                                       | الحان شدا ذخيره نابراهد شد                     | بنون ثبت در خواست و کاید اظ                                                                                                    |                                                        |             |
|                                       | الرحواف المدوسا الماحل الماحل الماعي مواهد للم | «ایل ویرایش دود را دار این» و دانند ایند را البال ایند. بس از                                                                                                    | 5785                                                   |             |
|                                       |                                                |                                                                                                    | تتسد مرا                                               |             |
|                                       |                                                |                                                                                                    | 10.753                                                 |             |
|                                       |                                                |                                                                                                    | 300855                                                 |             |
| 0202023                               |                                                |                                                                                                    |                                                        |             |
|                                       | ر د د د د د د د د د د د د د د د د د د د        | ماند می وقید از هار این واقع در هم واقع در هم وکه های و فراده های<br>ما (Lappicalizationscale) (Mentry Production)<br>ما (Lappicalization)                                                                                                    | anna (Alexandro) anna an anna anna anna anna anna anna |             |
|                                       | (met)                                          |                                                                                                    | التخليا فإيل التداب ضعيد                               |             |
|                                       | ulter 1                                        | and the second second s | 1000                                                   |             |
| 12878438                              | القواقش الكريندي                               |                                                                                                    |                                                        |             |
|                                       |                                                |                                                                                                    |                                                        |             |
|                                       | man and pro provide                            | and and physical states and and                                                                                                    | 24.00                                                  |             |
|                                       | م نقد <i>م</i> د                               | تاقي منظرت                                                                                                    |                                                        |             |

| 🗧 🕘 🖸 🛢 Secure   https://bachehayemasjed.ic/karon/pr | rite#step-5                                                                                                    |                                                                                                    |            |                                                                                                    | କ୍ର 🖈           |
|------------------------------------------------------|----------------------------------------------------------------------------------------------------|----------------------------------------------------------------------------------------------------|------------|----------------------------------------------------------------------------------------------------|-----------------|
|                                                      |                                                                                                    |                                                                                                    |            | ويرابض فتلسامه كلون                                                                                                    | dha na 20 ka me |
|                                                      | and and a second and a second a | and and all                                                                                                    |            |                                                                                                    |                 |
|                                                      | د الما الجيه بيونند الله<br>والدائية ( المادي المادي المادي المادي)                                                                                                    | یدی را در برداند از میدر و الی (۱۹۹۹<br>این میردونی ایدو الی اید و این این می و می                               | W.SH       |                                                                                                    |                 |
|                                                      | -                                                                                                    | 1127                                                                                                    |            | at and                                                                                                    |                 |
|                                                      | X.                                                                                                    | ی و رواندی ایران موانید (بدل کردند)<br>و رواندی تما با موانید (بدل کردند)<br>ایندی ۲۳۸۲ (۲۰۱۲)                   |            |                                                                                                    |                 |
|                                                      |                                                                                                    | -                                                                                                    | Alter allo | a final and galaxies of the spectrum of the spectrum of the sp |                 |
|                                                      |                                                                                                    |                                                                                                    | inged of   | Int darcent                                                                                                    |                 |
| المردن المحمد                                        |                                                                                                    |                                                                                                    |            |                                                                                                    |                 |
|                                                      |                                                                                                    | and the second second second second second second second second second second second second second second second |            | -                                                                                                    |                 |
|                                                      | And and a second second second second second second second second second second second second second second se                                                                                                    | And Property and a                                                                                               |            |                                                                                                    |                 |
|                                                      | e 😥 😥                                                                                                    |                                                                                                    |            |                                                                                                    | FA - E - Affai  |

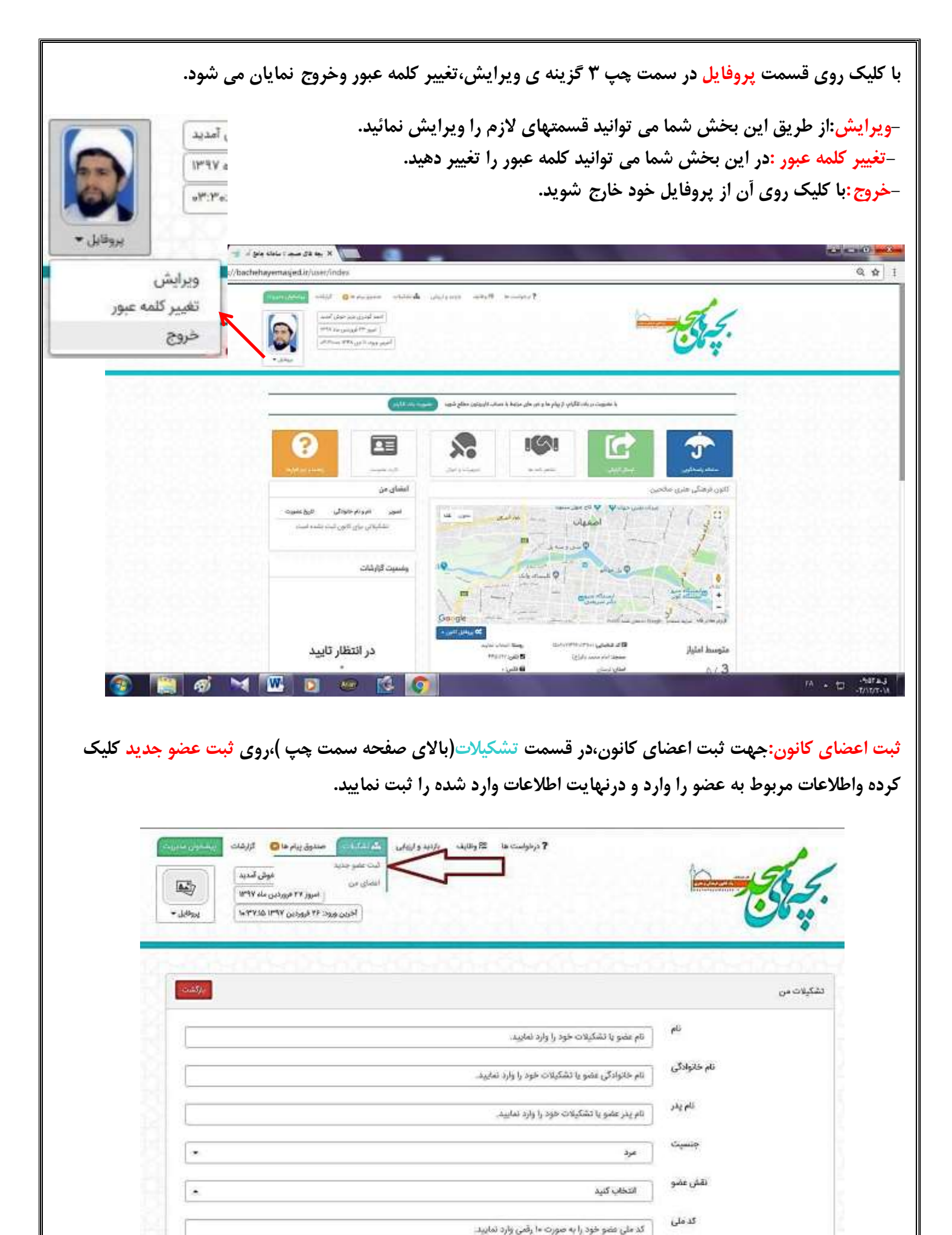

| ام خانوادگی عضو یا تشکیلات خود را وارد نمایید.                                                                                                    | ام حانوادنی    |
|----------------------------------------------------------------------------------------------------|----------------|
| ام پدر عضو یا تشکیلات خود را وارد نمایید.                                                                                                    | نام پذر<br>نا  |
| مرد:                                                                                                    | چنسیت          |
| انتخاب کنید.                                                                                                    | تقش عضو        |
| د ملی عضو خود را به صورت ۱۰ رقمی وارد نمایید.                                                                                                    | کد ملی         |
| د ملی عضو را بادقت و به صورت کامل وارد نمایید. لازم به ذکر است قیلد کد ملی الزامی نمی باشد ولی در صورتی که ضرف مدت ۱۰ روز آینده تکمیل نشود<br>میستم به صورت خود کار عضو شما را عضو خواهد نمود. | Š <sup>2</sup> |
| اریخ تولد عضو را به صورت _/_/ وارد نمایید.                                                                                                    | تاريخ تولد     |
| نماره موبایل عضو خود را به صورت ۱۱ رقمی وارد نمایید.                                                                                                    | شماره موبایل   |
| م ثبت <b>تام ا</b> عضای کانون                                                                                                    | ڨ              |
|                                                                                                    |                |

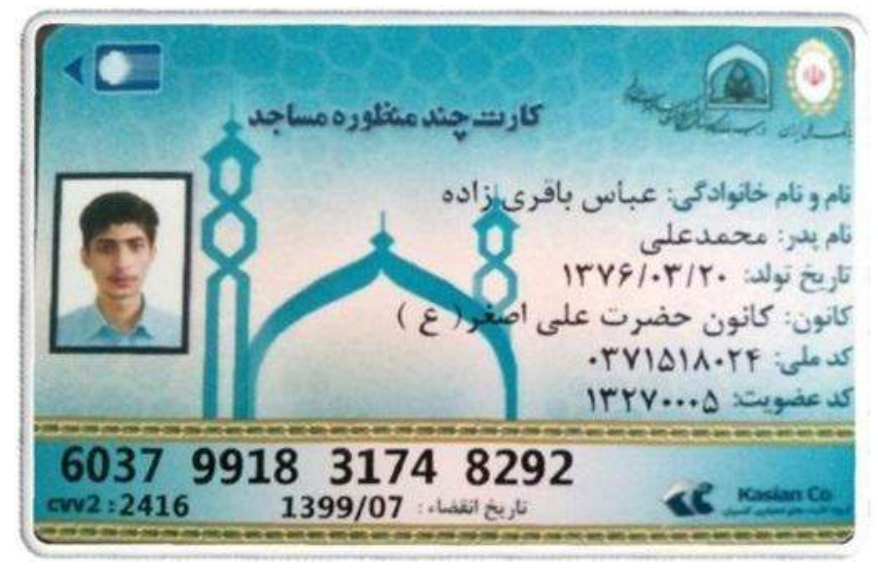

دبیرخانه کانونهای فرهنگی،هنری مساجد لرستان واحد فناورى اطلاعات وارتباطات